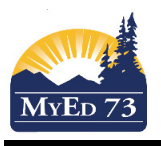

## **Logging Student Interactions**

In the Student Services view,

## Making Entries to the Student Log

Click the **Log** top tab, find the student (and IEP) and IEP service (select plan), finally click the **Add** button

| s | Option | es ▼ Reports ▼ | Help 🔻 | Search on LastMo | id 🔍 🍸 | <b>a</b> =2 | i li | ent IEP | 1. Search<br>& IEP | for student    | Q<br>0 ( | IEP Service  | 2. Select Plan ir<br>the pop-up | _Q <b>X</b> | C Add  | 3. Click Add |
|---|--------|----------------|--------|------------------|--------|-------------|------|---------|--------------------|----------------|----------|--------------|---------------------------------|-------------|--------|--------------|
|   | Na     | ime            |        | IEPData > Status |        |             |      |         | Date               |                |          | Event Type   |                                 |             | Commen | its          |
|   |        |                |        |                  |        |             |      | 🍯 IEP D | ata Pick List -    | Hozilla Firefø | c.       | other states |                                 |             | • ×    |              |
|   |        |                |        |                  |        |             |      | 0 🔒     | https://ed         | nyeducati      | - gov.bo |              | .do?multi=false&d               |             | ☆ ≡    |              |
|   |        |                |        |                  |        |             |      | <       | 1:Anderse          | n, De  Draft   | / .      | - >          |                                 | 39 reco     | rds 🥖  |              |
|   |        |                |        |                  |        |             |      | Sear    | rch on Name        | 2              |          |              |                                 |             |        |              |
|   |        |                |        |                  |        |             | _    |         | Name               | $\mathbf{X}$   |          | Status       | StartDate                       | EndDate     |        |              |
|   |        |                |        |                  |        |             |      | O       |                    | <u> </u>       |          | Draft        | 09/01/2018                      | 29/06/20    | 18     |              |
|   |        |                |        |                  |        |             |      | ۲       | Doe, Jo            | ohn            |          | Draft        | 03/09/2018                      | 28/06/20    | 19     |              |
|   |        |                |        |                  |        |             |      | 0       |                    |                |          | Active       | 25/11/2015                      | 29/06/20    | 18     |              |
|   |        |                |        |                  |        |             |      | 0       |                    |                |          | Active       | 02/10/2017                      | 29/06/20    | 18     |              |
|   |        |                |        |                  |        |             |      | 0       |                    |                |          | Active       | 02/10/2017                      | 29/06/20    | 18     |              |
|   |        |                |        |                  |        |             |      | 0       |                    |                |          | Active       | 24/10/2017                      | 24/10/20    | 18     |              |
|   |        |                |        |                  |        |             |      | 0       |                    |                |          | Active       | 02/10/2017                      | 29/06/20    | 18     |              |
|   |        |                |        |                  |        |             |      | 0       |                    |                |          | Active       | 02/10/2017                      | 29/06/20    | 18     |              |
|   |        |                |        |                  |        |             |      | 0       |                    |                |          | Active       | 02/10/2017                      | 29/06/20    | 18     |              |
|   |        |                |        |                  |        |             |      | 0       |                    |                |          | Draft        |                                 |             |        |              |
|   |        |                |        |                  |        |             |      | <b></b> | ок 🗶 с             | ancel          |          |              |                                 |             |        |              |

In the screen below, complete the 4 columns, when finished, click Save

| Pages                | Stude | it Pla                     | in Lo | g Gi | obal St | taff /     | Admin        |              |          |     |                      |                   |      |                  |           |   |  |  |  |
|----------------------|-------|----------------------------|-------|------|---------|------------|--------------|--------------|----------|-----|----------------------|-------------------|------|------------------|-----------|---|--|--|--|
| Log                  |       |                            |       |      |         |            |              |              |          |     |                      |                   |      |                  |           |   |  |  |  |
| Entry Log<br>Details | o     | tions 🔻                    | Repor | ts▼  | Help 🔻  | Searc      | h on LastMoo | 4 <b>Q</b> Y |          | a-z | th 🖶                 |                   |      |                  |           |   |  |  |  |
| Log History          |       |                            |       |      |         |            |              |              |          |     | Student IEP Doe, Joh | n                 | ۵ ا  | IEP Service Plan | Q X 🗄 Add |   |  |  |  |
|                      |       |                            |       |      |         |            |              |              |          |     |                      | 0 of 0 selected 🥔 |      |                  |           |   |  |  |  |
|                      |       | Name IEPData > Status Date |       |      |         | Event Type |              |              | Comments |     |                      | Staff Name        |      |                  |           |   |  |  |  |
|                      | E     | ) Save                     |       |      |         |            |              | 1/9/2018     |          |     |                      | -                 |      |                  |           | 8 |  |  |  |
|                      |       |                            |       |      |         |            |              |              |          |     | IEP Review           |                   | No r | natching records |           |   |  |  |  |
|                      |       |                            |       |      |         |            |              |              |          |     | Incident Report      |                   |      |                  |           |   |  |  |  |
|                      |       |                            |       |      |         |            |              |              |          |     | Meeting Notes        |                   |      |                  |           |   |  |  |  |
|                      |       |                            |       |      |         |            |              |              |          |     | Phone Call or Email  |                   |      |                  |           |   |  |  |  |
|                      |       |                            |       |      |         |            |              |              |          |     | Test                 |                   |      |                  |           |   |  |  |  |

For district staff: Event Type codes can be added to / modified through the event type table.

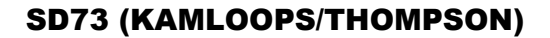

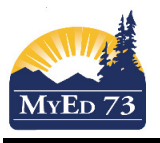

## **Logging Student Interactions**

## **Reviewing Printing Log Entries**

Click Log History Side Tab

Select the entries you wish to print. Click **Options**, then **Show Selected**. Finally, click the printer

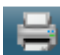